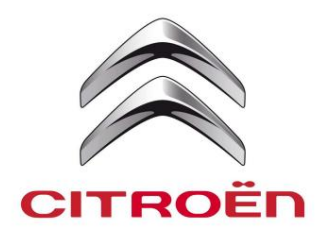

Caixa de diálogo

## MANUAL DE DESMULTIPLICAÇÃO

TREINAMENTO TÉCNICO PÓS-VENDAS Referência do documento: C\_15326

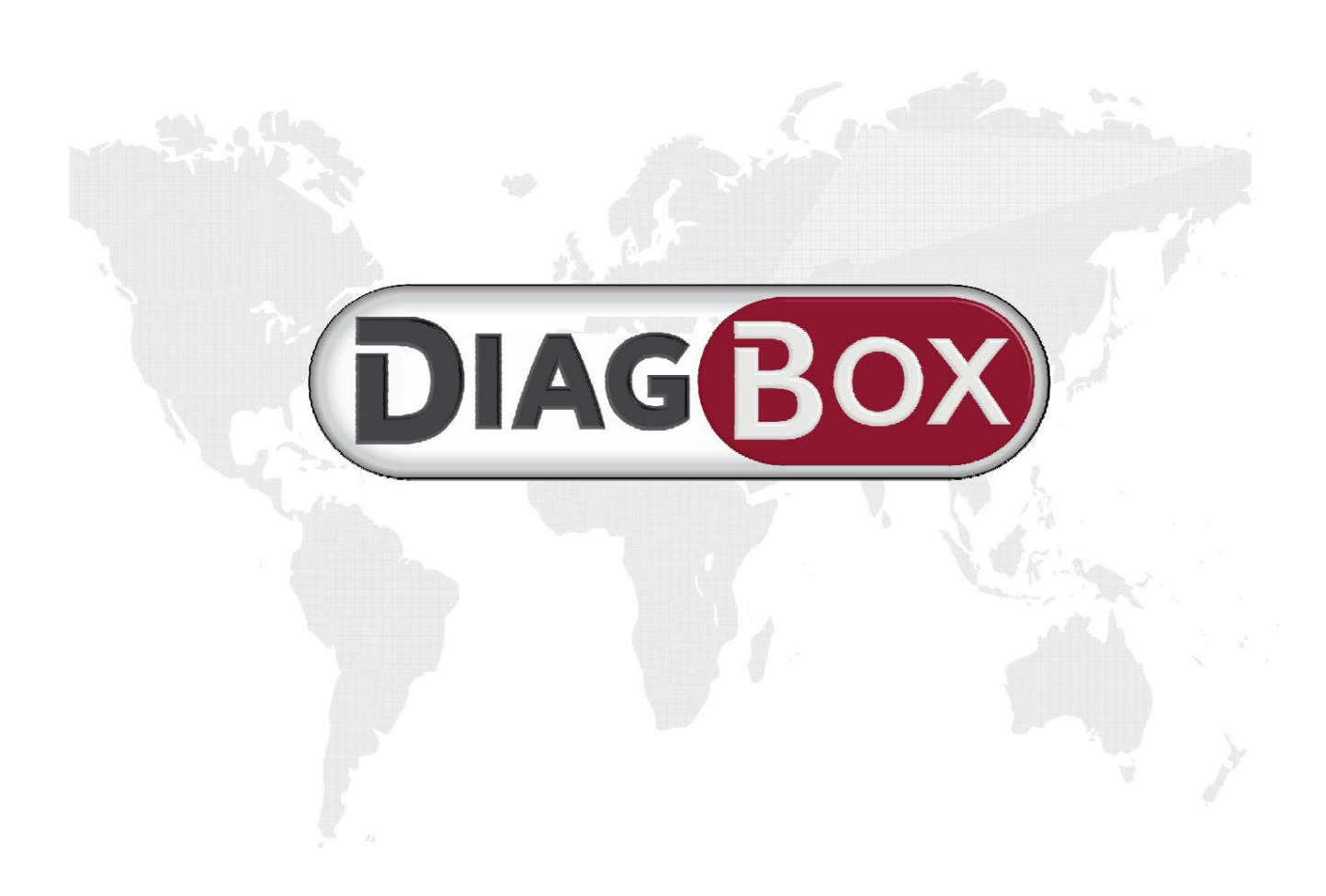

## APRESENTAÇÃO DO TREINAMENTO NA DISTÂNCIA

Relembramos que existem cursos de formação à distância disponíveis como prérequisito para este exercício:

KT 1142 – Descoberta do Mecânico DiagBox

KT 1143 – Descoberta do Preparador de Veículo Novo DiagBox KT 1132 – Descoberta do DiagBox (para o técnico)

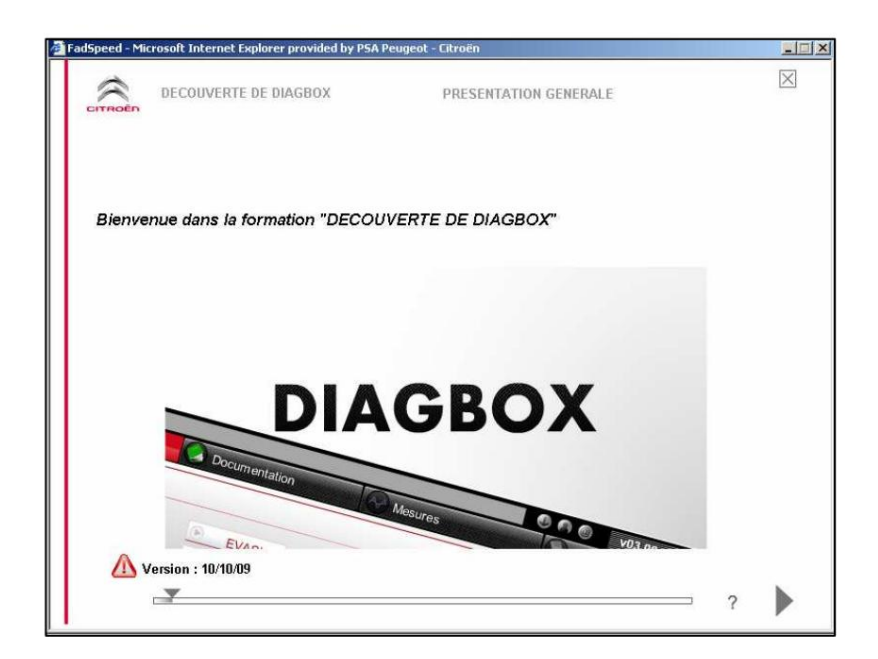

Estes cursos a distância são adaptados o mais próximo possível às profissões a que se destinam.

De fato, mesmo que todos eles incluam uma primeira parte comum de apresentação do DiagBox, eles apresentam os menus do DiagBox de acordo com o negócio em questão.

As profissões diretamente visadas por este manual são:

 O preparador do novo veículo, • O mecânico, • O encarroçador, • O serviço rápido, • O receptor não é direcionado diretamente, mas o treinamento remoto apresentar o Ficha de Incidentes do Cliente, está disponível, e é imperativa a adaptação ao novo processo de diagnóstico do veículo.

Recomendamos que você conclua esses treinamentos remotamente antes de confiar neste manual de expansão.

Encontrará elementos concretos e práticos que lhe permitem intervir da melhor forma possível com a nova ferramenta DiagBox.

## APRESENTAÇÃO DO MANUAL DE DESMULTIPLICAÇÃO

#### À atenção do TEC

Este documento é um meio que permite distribuir informações importantes sobre o DiagBox a todos os seus colaboradores.

Deixe aproximadamente 1 hora.

É composto por 5 capítulos principais:

#### • USO GERAL DO DIAGBOX

• DESCOBERTA DE CARDÁPIO • PREPARADOR

**DE VEÍCULOS NOVOS • MECÂNICO E CARROÇARIA** 

• SERVIÇO MECÂNICO E RÁPIDO

Cada capítulo identifica pontos importantes e é complementado com perguntas específicas para cada uma das profissões visadas.

Para distribuir este "manual de redução", você precisará de:

- Um veículo presente no DiagBox, Acesso ao
- CITROEN SERVICE, Uma cópia deste
- documento, a ser distribuído a todos os funcionários em antigo.

Para maior eficiência, aconselhamos a criação de grupos de trabalho por profissão (mecânico, fisiculturista, recepcionista, etc.)

Seus treinadores técnicos estão à sua disposição para quaisquer detalhes úteis.

Esperando ter correspondido às suas expectativas em termos de formação, desejamos-lhe uma boa animação.

Glossário de ícones:

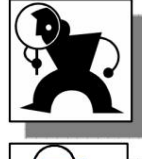

Elemento de descoberta

Dica de resposta

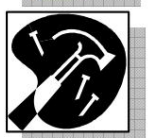

Instruções de reparo ou intervenção

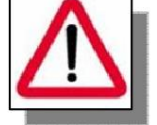

Alerta, precauções importantes

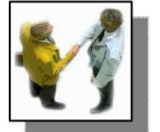

Operação do cliente

## **USO GERAL DO DIAGBOX**

#### Iniciando DiagBox

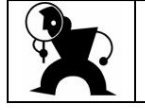

Localize o atalho DiagBox na área de trabalho do Windows.

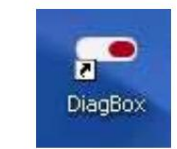

#### Início de uma sessão de veículo

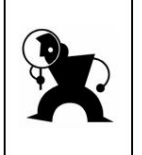

Uma sessão é iniciada quando um VIN é validado e o DiagBox oferece os diferentes menus "entrega ao cliente", "reparo", localização de falhas", "manutenção".

#### Escolha do software

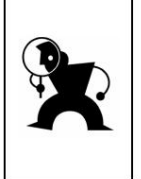

A escolha do <u>veículo d</u>etermina o uso do DiagBox ou do software antigo: 1) Selecione um veículo antigo para ver como funciona a abertura do software antigo.

2) Em seguida, retorne ao DiagBox para escolher seu veículo.

#### Localização do soquete de diagnóstico

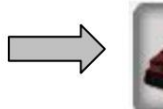

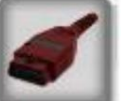

Este ícone permite localizar a localização do soquete de diagnóstico.

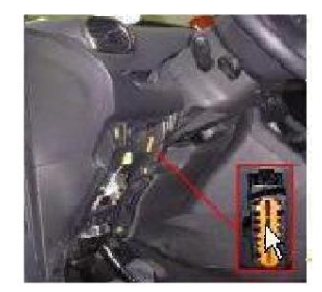

#### Obturador retrátil

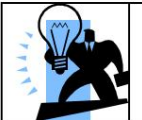

A aba retrátil dá acesso a muitas funções e informações, incluindo o VIN do veículo (quando uma sessão foi iniciada) e a estrutura em árvore da sua navegação no DiagBox.

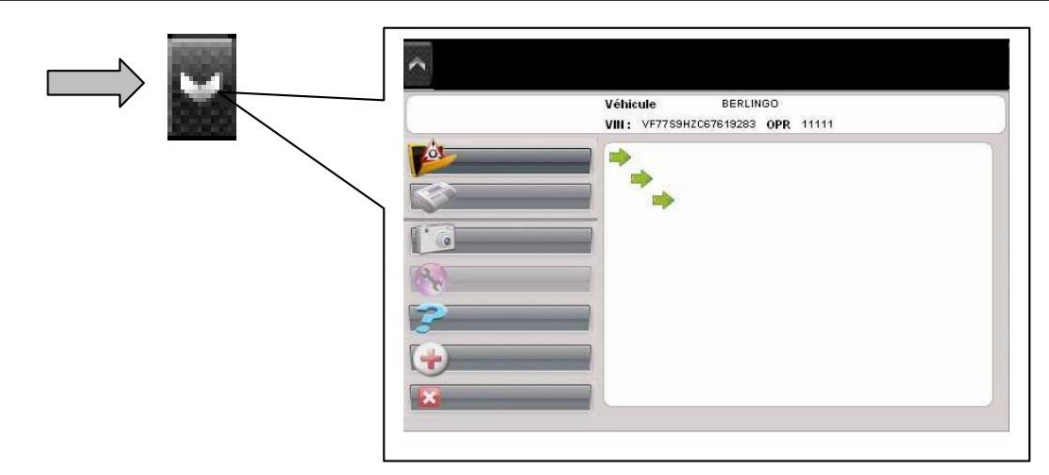

#### Autenticação

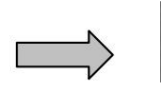

não autenticado

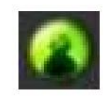

autenticado

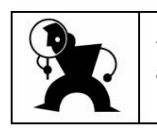

A autenticação do usuário é solicitada **automaticamente** assim que a operação selecionada assim o exigir (exemplo: telecodificação automática). É possível autenticar clicando no ícone a seguir:

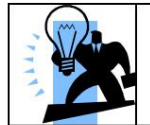

Para apagar seu identificador, basta clicar na lixeira que aparece na janela de autenticação e confirmar as mensagens que aparecem.

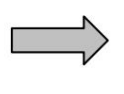

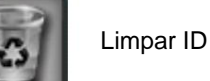

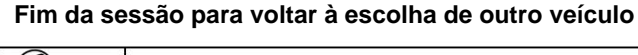

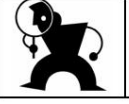

Na guia "BEM-VINDO", clique na seta no canto inferior esquerdo e valide as mensagens exibidas.

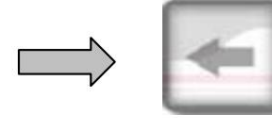

#### Indicador de comunicação do veículo

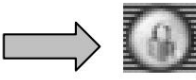

Nenhuma comunicação em andamento

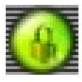

Comunicação em andamento

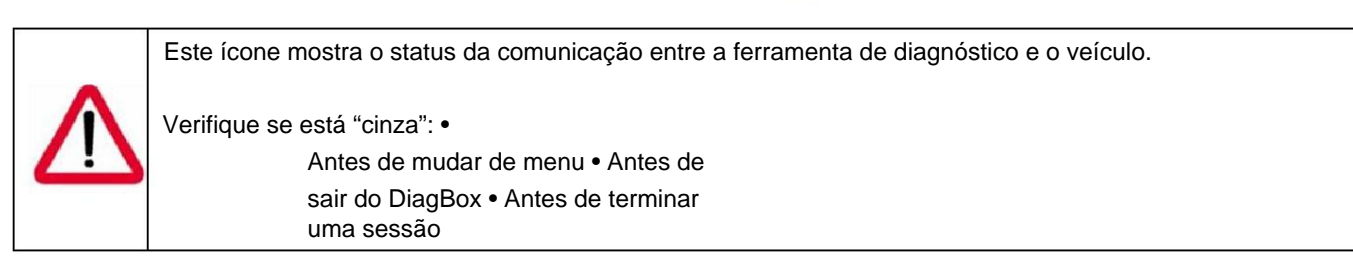

#### Sair da caixa de diálogo

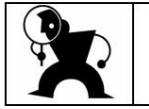

Clique na cruz no canto superior direito ou, no painel retrátil, selecione "sair".

## **DECOUVERTE DES MENUS**

### Menu destiné au préparateur véhicule neuf

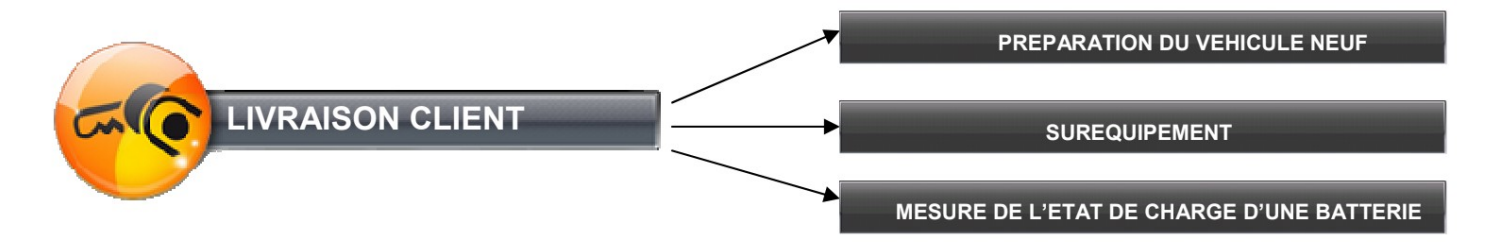

### Menu destiné au mécanicien et au carrossier

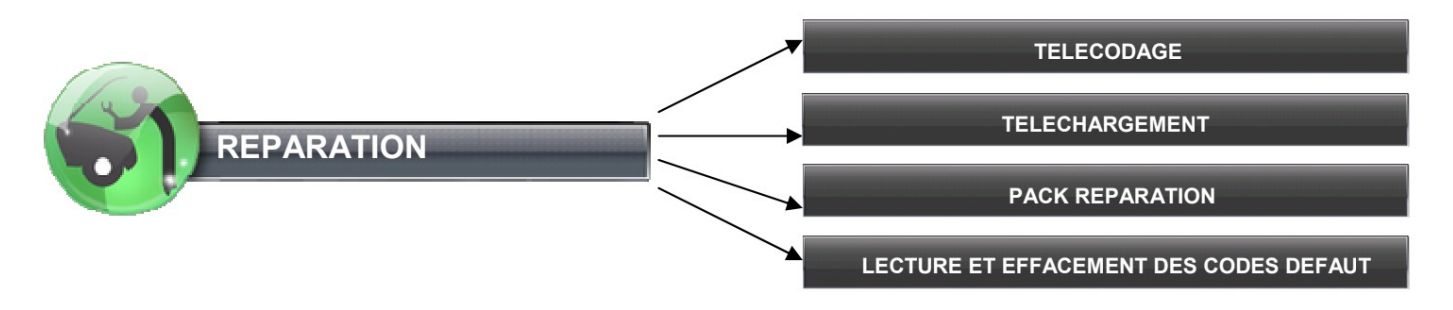

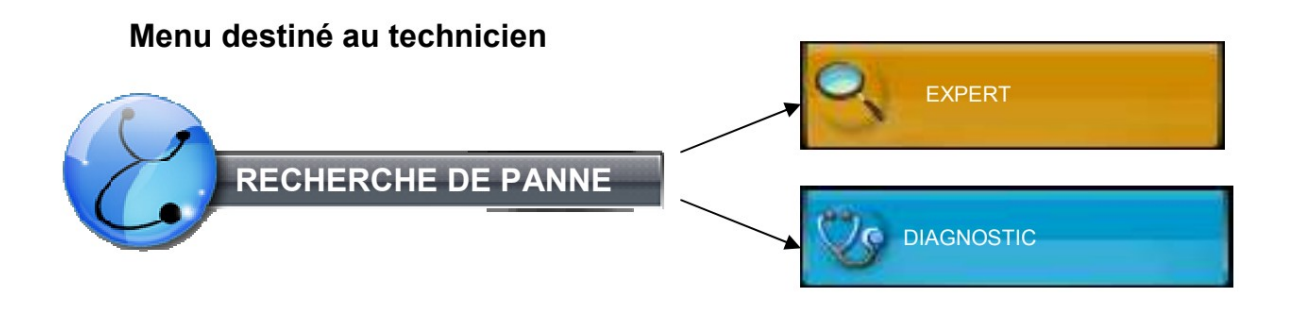

### Menu destiné au mécanicien et au service rapide

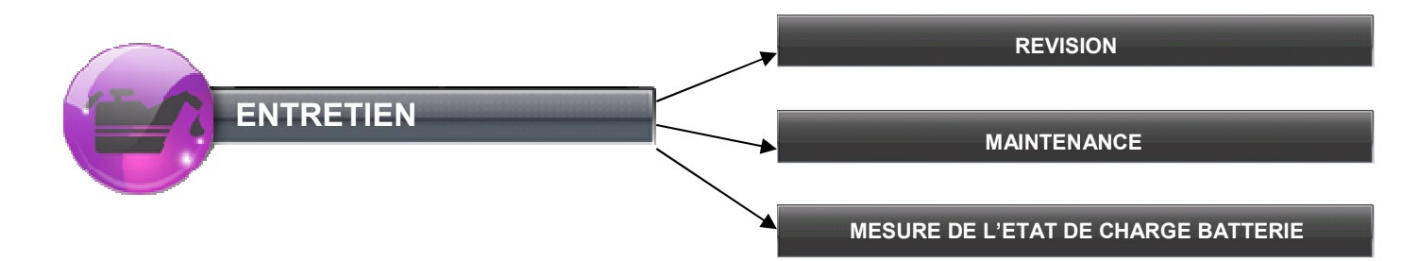

### PREPARADOR DE VEÍCULOS NOVOS

#### Novo menu de preparação do veículo

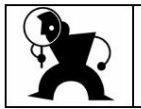

O procedimento de preparação dos novos veículos lançados pela DiagBox é idêntico ao da LEXIA. Tem os mesmos passos.

#### Acesso ao intervalo

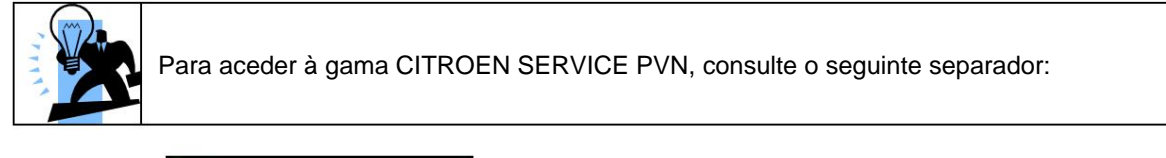

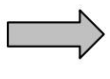

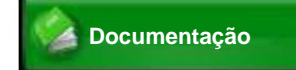

#### Acesso ao relatório de preparação de um novo veículo

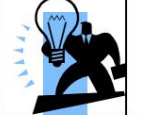

No final do procedimento, você pode encontrar o relatório PVN na guia "Relatórios".

|                            |                                                                |                              | Informar IVA        |
|----------------------------|----------------------------------------------------------------|------------------------------|---------------------|
| sion de la trace : 2.08.06 | Informations outil                                             | date et heure : 2010-05-21 0 | 71.05.2010 01:53:04 |
| N° de série outil          |                                                                | R8-ZGNNL                     |                     |
| N° de série VCI            |                                                                | 022472                       |                     |
| Type de VCI                |                                                                | V4.2.2                       |                     |
| version DiagBox :          |                                                                | 04.36                        |                     |
|                            | info PDV                                                       |                              |                     |
| code RRDI:                 |                                                                |                              |                     |
| Raison sociale:            |                                                                | PSA                          |                     |
| Profil                     |                                                                | RA                           |                     |
| Nom du technicier          | 1                                                              |                              |                     |
|                            | Infos véhicule                                                 |                              |                     |
| Type de véhicule           |                                                                | C4                           |                     |
| Architecture Véhicu        | le                                                             | C4 PICASSO                   |                     |
| VIN :                      |                                                                | VF7UDRHE                     |                     |
| DAM / OPR                  |                                                                | 11782                        |                     |
| Kilométrage                |                                                                | Z                            |                     |
|                            | Identification véhicule<br>date et heure : 2010-05-21 09:45:40 |                              |                     |
| INTRO I CITROEN            |                                                                |                              |                     |

#### Menu de excesso de equipamento

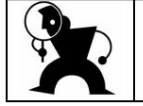

As operações a realizar com a DiagBox para instalação de equipamentos adicionais permanecem idênticas às da LEXIA.

#### Medindo o estado de carga de uma bateria

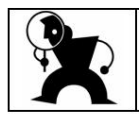

A ferramenta Midtronic pode ser usada com o DiagBox. A verificação da bateria sem a ferramenta Midtronic permanece idêntica à da LEXIA.

## Preparador de veículos novos

#### Por em prática

1. Inicie o DiagBox • Ícone

de identificação

#### 2. Autentique o usuário

- Identificar ícone
- Valide o código identificador e a senha (Caso esta
- identificação não seja realizada aqui, será proposta automaticamente na etapa 5)

#### 3. Escolha um veículo

• Selecione a família do veículo e a versão (se necessário) • Preencha o OPR

#### 4. Entrar

Selecione o menu "ENTREGA AO CLIENTE"

#### 5. Iniciar uma preparação de VN (não

## realizar a preparação de VN em um veículo equipado com navegação: duração significativa)

- Verifique o preparador e a identificação do veículo
- Execute o procedimento seguindo os passos:
  - Teste global
  - Codificação de opção do cliente Plano de manutenção
  - Campanha de modernização
  - Limpeza de falhas globais
  - Redefinir GEP
  - Relatório de preparação do novo veículo

#### 6. Encontre o relatório de preparação de NV

 Abra a guia do relatório •
 Selecione o relatório correto • Abra o relatório de preparação NV

#### 7. Coloque um excesso de equipamento

Selecione o equipamento adicional em questão
 Valide a instalação ou desinstalação

#### 8. Verifique o estado de carga de uma bateria

- 8.1. Com Midtronic
- Siga o procedimento até o código fornecido pela Midtronic 8.2. Sem Midtronic
- Siga o procedimento. (Observe que o procedimento leva cerca de quinze minutos)

#### 9. Pesquisa de literatura

• Abra a guia de documentação •

Selecione o aplicativo para abrir o portal documentação desejada

#### 10. Fim da sessão

- Identifique que a ferramenta não está em comunicação com o veículo
- Retorne à guia inicial Clique na seta
- para trás (ou F9 no teclado) para finalizar a sessão
- Valide a janela de saída Exclua o
- código de autenticação

#### **MECÂNICO E CARROÇARIA**

#### Teste de identificação dos computadores presentes

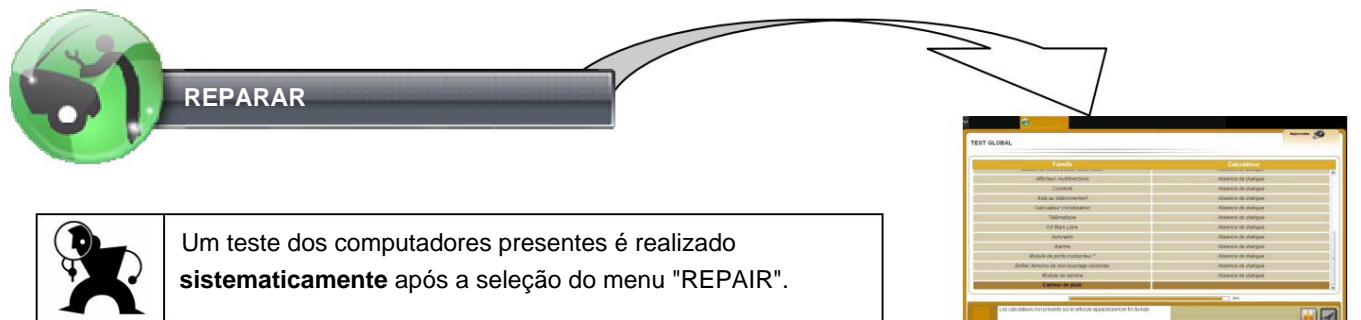

#### Escolha do computador

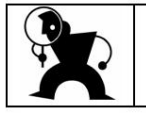

Você deve então selecionar a calculadora desejada para acessar seu conteúdo.

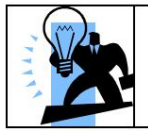

É possível pausar durante o teste dos computadores presentes e acessar os computadores já identificados clicando no ícone a seguir:

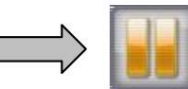

#### Menu de codificação remota

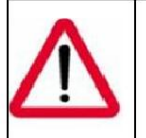

CUIDADO: O menu de codificação remota de certas ECUs (BSI, CMM, etc.) inicia diretamente **a** codificação remota automática. Para realizar a codificação manual nestes computadores, use o menu "REPAIR PACK".

#### Baixar cardápio

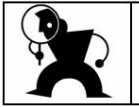

O procedimento de download é idêntico ao da LEXIA.

#### Menu do pacote de reparo

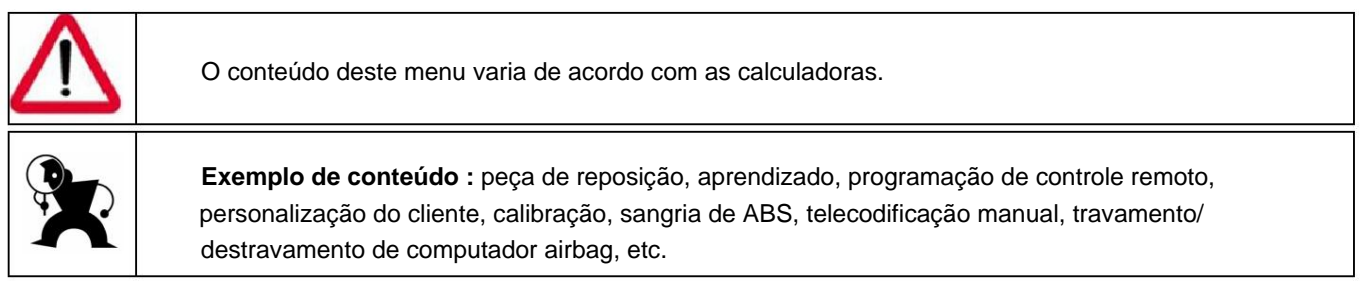

#### Leitura e apagamento do código de falha

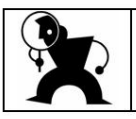

Os códigos de falha são apagados após uma leitura de falha usando o ícone a seguir:

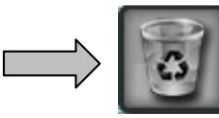

## Mecânico e fisiculturista

|                                       | Por em prática                                                                                                    |
|---------------------------------------|----------------------------------------------------------------------------------------------------|
| 1. Iniciar DiagBox                    | Identificar ícone                                                                                                    |
| 2. Autentique o usuário               |                                                                                                    |
|                                       | Identificar ícone                                                                                                    |
|                                       | <ul> <li>Valide o código identificador e a senha • (Caso esta<br/>identificação não seja realizada aqui, será proposta<br/>automaticamente na etapa 4)</li> </ul>                                                         |
| 3. Escolha um veículo                 |                                                                                                    |
|                                       | <ul> <li>Selecione a família do veículo e a versão (se</li> </ul>                                                                                                    |
|                                       | necessidade) • Informar o OPR                                                                                                    |
| 4. Abra o menu "REPARAR"              |                                                                                                    |
|                                       | Selecione o menu "REPARAR"                                                                                                    |
| 5. Use o teste de identificação do co | omputador                                                                                                    |
|                                       | <ul> <li>Selecione um computador para entrar nos menus que ele<br/>oferece.</li> </ul>                                                                                                    |
| 6. Realize uma "TELECODIFICAÇÃO"      |                                                                                                    |
|                                       | <ul> <li>Lançar uma telecodificação (Cuidado com o BSI e o<br/>CMM, telecodificação automática é preferível)</li> <li>Encontre a telecodificação manual do BSI (Menu<br/>"PEÇA SOBRESSALENTE" (Veja o passo 8)</li> </ul> |
| 7. Encontre o menu "DOWNLOAD"         |                                                                                                    |

• Apresente o menu "DOWNLOAD"

#### 8. Abra o menu "PACOTE DE REPARO"

#### 8.1. " PEÇA SOBRESSALENTE "

 Navegue pelos diferentes submenus: IDENTIFICAÇÃO SUBSTITUIÇÃO BSI APRENDIZAGEM CHAVE ESCOLHA DO PLANO MANUTENÇÃO TELECODAGEM (manual)

#### 8.2. "APRENDIZAGEM" • Navegue

pelos vários submenus Exemplo

BSI)

CHAVES DE APRENDIZAGEM APRENDENDO A CAIXA SERVITUDE INTELIGENTE (CÓDIGO IMOBILIZADOR E CHAVES) VERIFICAÇÃO ANTI CÓDIGO CÓDIGO DE INICIALIZAÇÃO NO BSI

FORÇAR DADOS DE MEDIDOR DE COMBUSTÍVEL

9. Abra o menu "LER E LIMPAR FALHA"

 Apagar falhas (falhas criadas previamente pela desconexão de um elemento)
 Apagar falhas usando a lixeira.

#### 10. Fim da sessão

- Identifique que a ferramenta não está em comunicação com o veículo
- Retorne à guia inicial Clique na seta

para trás (ou F9 no teclado)

para encerrar a sessão

- Valide a janela de saída
- Excluir senha

#### SERVIÇO MECÂNICO E RÁPIDO

Teste global

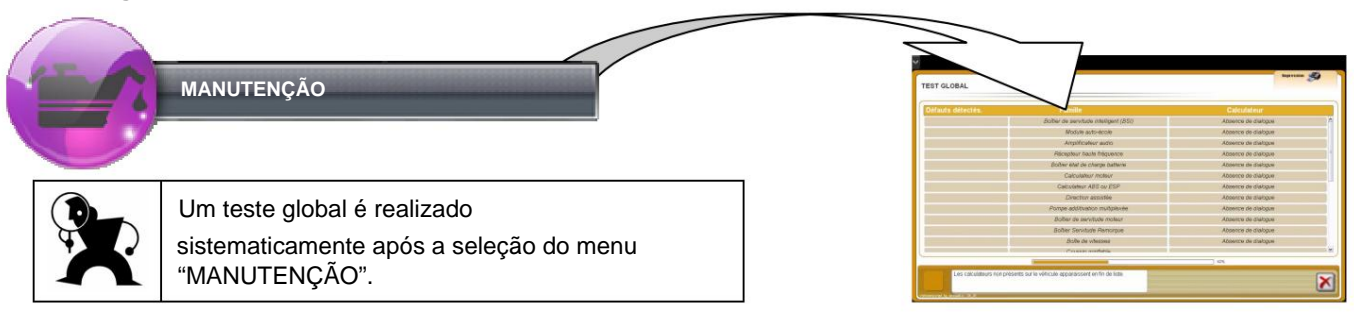

#### Acesso a planos de manutenção

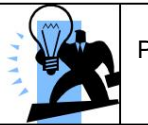

Para aceder aos planos de manutenção CITROEN SERVICE, consulte o seguinte separador:

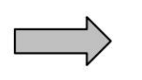

Documentação

#### Menu de revisão

|         | Este menu inicia o procedimento de revisão: Teste geral, reset do contador de manutenção, produção de um relatório de revisão. |
|---------|----------------------------------------------------------------------------------------------------|
| AN MARK | Ao final do procedimento, você pode encontrar o relatório de auditoria na guia "Relatórios".                                   |

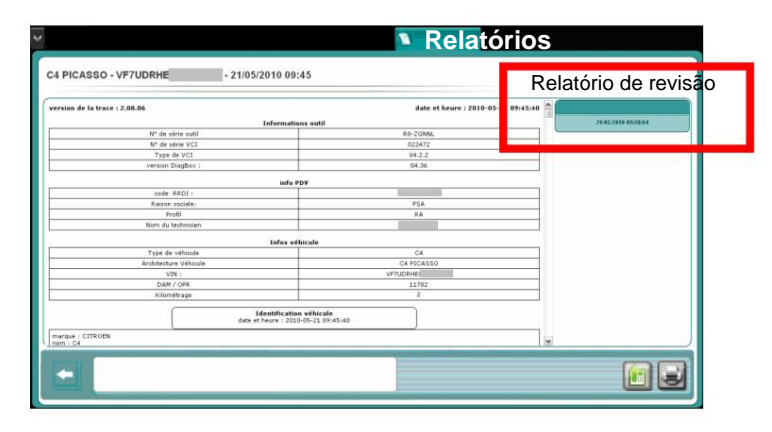

#### Manutenção do cardápio

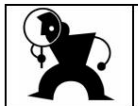

Este menu inclui operações de manutenção específicas. Exemplo: manutenção personalizada do DPF.

#### Medindo o estado de carga de uma bateria

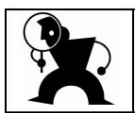

A ferramenta Midtronic pode ser usada com o DiagBox. A verificação da bateria sem a ferramenta Midtronic permanece idêntica à da LEXIA.

## Mecânico de Atendimento Rápido Por em prática 1. Iniciar DiagBox Identificar ícone 2. Autentique o usuário Identificar ícone • Valide o código identificador e a senha • (Caso esta identificação não seja realizada aqui, será proposta automaticamente na etapa 4) 3. Escolha um veículo • Selecione a família do veículo e a versão (se necessidade) • Informar o OPR 4. Abra o menu "MANUTENÇÃO" • Veja os três menus " REVISÃO " " MANUTENÇÃO " « MEDIÇÃO DO ESTADO DE CARGA BATERIA " 5. Faça uma revisão • Abra o menu "REVISION" • Inicie o procedimento. 6. Encontre o relatório de inspeção • Abra a guia do relatório • Selecione o relatório correto • Abra o relatório de auditoria 7. Abra o menu "MANUTENÇÃO" (Somente possível em um veículo equipado com DPF)

• Abra o menu "MAINTENANCE" • Selecione o

submenu de manutenção DPF

• Implemente o procedimento

#### 8. Verifique o estado de carga de uma bateria

8.1. Com Midtronic

 Siga o procedimento até que o código dado pelo Midtronic

8.2. Sem Midtronic

(Observe que o procedimento leva cerca de quinze minutos)

• Siga o procedimento.

#### 9. Pesquisa de literatura

Abra a guia de documentação

Selecione o aplicativo para encontrar a documentação desejada

#### 10. Fim da sessão

- Identifique que a ferramenta não está em comunicação com o veículo
- Retorne à guia inicial Clique na seta

para trás (ou F9 no teclado)

para encerrar a sessão

- Valide a janela de saída
- Excluir senha

# ANEXOS

## Apêndice: FOLHA DE ÍCONES

| ICÔNES | NOM                                  | OÙ?                           | QUOI ?                                                                                                    |  |
|--------|--------------------------------------|-------------------------------|----------------------------------------------------------------------------------------------------|--|
|        | Bouton de télé-mise à jour           | Barre des tâches              | Permet de télécharger les améliorations du logiciel.<br>Bleu = télé mise à jour disponible<br>Vert = téléchargement réussi<br>Rouge = échec du téléchargement<br>Gris = pas de recherche effectué                                                                                                 |  |
| 00     | Bouton de connexion<br>internet      | Barre des tâches              | Indique l'état de la connexion internet.<br>Gris = test non exécuté.<br>Orange = partiellement connecté (soit à internet seulement,<br>soit à l'intranet PSA seulement)<br>Vert = outil connecté à internet et à l'intranet PSA.<br>Rouge = l'outil pas connecté (ni à internet ni à l'intranet). |  |
| 6      | Indicateur de communication véhicule | Barre des tâches              | Indique si l'outil est connecté au véhicule. Vert = le logiciel est<br>en communication avec un calculateur du véhicule<br>Gris = pas de communication entre l'outil et le véhicule.                                                                                                    |  |
|        | Bouton d'authentification            | Barre des tâches              | Permet de s'authentifier au système d'informations du PSA<br>Peugeot Citroën.<br>Gris = paramètres d'authentification non saisis<br>Vert = paramètres d'authentification saisis                                                                                                    |  |
| L      | Codes défauts                        | Onglet Expert                 | Cette icône est visible dans le test global. Cliquer sur l'icône<br>pour visualiser les défauts. Le nombre indique le nombre de<br>codes défauts présents sur le calculateur.                                                                                                    |  |
|        | Visualisation graphique              | Onglet Expert                 | Permet de visualiser graphiquement le test global.                                                                                                    |  |
|        | Journal Des Défauts                  | Onglet Expert/<br>Superviseur | Permet d'accéder au Journal Des Défauts.                                                                                                    |  |
| Ś      | Impression                           | Onglet Expert                 | Permet de générer un document retraçant toutes les<br>informations disponibles sur l'écran en cours.                                                                                                    |  |
| P      | Affichage des défauts                | Onglet Diagnostic             | Permet de visualiser les résultats du test global en affichant<br>la liste des calculateurs interrogés pour lesquels des codes<br>défauts sont présents sur le véhicule.                                                                                                    |  |
|        | Résumé de session                    | Onglet Diagnostic             | Permet de visualiser les informations générales propres à la<br>session en cours.                                                                                                    |  |
|        | Progression dans la<br>gamme         | Onglet Diagnostic             | Fait apparaître le parcours déjà effectué ainsi que le parcours restant. Elle se présente en deux parties, une arborescence et un tableau.                                                                                                    |  |
|        | Documentation contextuelle           | Onglet Diagnostic             | Indique la présence de documentation : (« schématique »,<br>« dépose-repose », d'information de type « divers » ou de tout<br>autre type de documentation technique.                                                                                                    |  |
| Π.     | Documentation de navigation          | Onglet Diagnostic             | ic Permet de signaler à l'utilisateur la présence de liens<br>documentaires lors de la navigation. Elle peut être présente à<br>tous les niveaux hiérarchiques : domaine, sous-domaine, effet<br>client et objet de diagnostic.                                                                   |  |

| ICÔNES   | NOM                           | OÙ?                     | QUOI ?                                                                                                    |
|----------|-------------------------------|-------------------------|----------------------------------------------------------------------------------------------------|
|          | Type d'objets de diagnostic   | Onglet Diagnostic       | Ces icônes représentent les types d'objets de diagnostic. Le<br>nombre d'objets de diagnostic par type est affiché dans l'icône.<br>En cliquant sur cette boule on accède à la liste des méthodes<br>disponibles pour ce type d'objet de diagnostic. |
| -        | Retour Arrière                | Tout type d'onglet      | Permet de revenir à l'écran précédent.                                                                                                    |
|          | EmailDiag                     | Onglet Rapports         | Permet d'accéder à EmailDiag pour contacter l'assistance sur la session sélectionnée.                                                                                                    |
| o        | Supprimer                     | Onglet Rapports         | Permet de supprimer les sessions sélectionnées.                                                                                                    |
|          | Filtre                        | Onglet Rapports         | Permet de filtrer les sessions visualisées à l'écran.                                                                                                    |
|          | Livraison <mark>client</mark> | Menu principal          | Permet d'effectuer une préparation de véhicule neuf ou des<br>opérations de suréquipement.                                                                                                    |
|          | Réparation                    | Menu principal          | Permet d'effectuer des opérations de télécodage, purge,<br>appairage dans le cadre d'une intervention sur véhicule.                                                                                                    |
| 0        | Recherche de panne            | Menu principal          | Permet de résoudre une panne au moyen du mode guidé<br>Diagnostic et/ou du mode Expert.                                                                                                    |
|          | Entretien                     | Menu principal          | Permet d'effectuer des opérations d'entretien sur véhicule.                                                                                                    |
| (2)      | Accueil                       | Onglet Accueil          | Permet de sélectionner le véhicule et d'accéder aux différentes<br>opérations du logiciel.                                                                                                    |
| <b>V</b> | Diagnostic                    | Onglet Diagnostic       | Permet d'accéder aux gammes de diagnostic permettant de<br>résoudre les pannes des clients (pré-diag, droit au but, gamme<br>codes défauts et gamme symptômes.                                                                                       |
| ्        | Expert                        | Onglet Expert           | Permet de réaliser des opérations de réparations et également<br>d'accéder aux contenus des calculateurs (mesures paramètres,<br>TA, téléchargement, etc.).                                                                                          |
|          | Documentation                 | Onglet<br>Documentation | Permet d'accéder à des informations et des documents<br>présents sur les différents sites documentaires Peugeot et<br>Citroen.                                                                                                    |
| B        | Rapport                       | Onglet Rapport          | Permet d'accéder aux rapports présents dans les différentes sessions.                                                                                                    |
| ~        | Mesures                       | Onglet Mesure           | Permet d'effectuer à tout moment au sein de votre outil de<br>diagnostic des opérations de mesures physiques.                                                                                                    |

| DOMAINE               |                  | FONCTION                                     | BOUTON                                                                                                    | TOUCHE DE RACCOURCI                             |
|-----------------------|------------------|----------------------------------------------|----------------------------------------------------------------------------------------------------|-------------------------------------------------|
| Navigation zone utile |                  | Valider /<br>« Oui »                         | <b>I</b>                                                                                                    | touche « Entrée »                               |
|                       |                  | « Non »                                      | ×                                                                                                    | touche « Effacer »<br>(au dessus de « Entrée ») |
|                       |                  | Progression dans<br>la gamme*                | 0                                                                                                    | F8                                              |
|                       |                  | Back simple                                  | -                                                                                                    | F9                                              |
| Superviseur           | Bloc             | Mises à jour                                 | ٩                                                                                                    | F10                                             |
|                       | principal        | Authentification                             | ۲                                                                                                    | F11                                             |
|                       |                  | Connexion internet                           | ۲                                                                                                    | F12                                             |
|                       |                  | Quitter le Projet                            | ×                                                                                                    | touche « Echap »                                |
|                       | Onglets          | Accueil                                      | ۲                                                                                                    | F2                                              |
|                       | PROJET           | Mode Guidé                                   | Q9                                                                                                    | F3                                              |
|                       |                  | Mode Expert                                  | Q                                                                                                    | F4                                              |
|                       |                  | Documentation                                | 2                                                                                                    | F5                                              |
|                       |                  | Mesures                                      | ~                                                                                                    | F6                                              |
|                       |                  | Rapports                                     | 1                                                                                                    | F7                                              |
|                       | Zoom             | Zoom avant                                   | CUL                                                                                                    | Ctrl +                                          |
|                       |                  | Zoom arrière                                 | <b>Out</b>                                                                                                    | Ctrl-                                           |
|                       | Volet<br>latéral | ouverture /<br>fermeture du volet<br>latéral | ^                                                                                                    | F1                                              |
|                       |                  | Test global                                  | <u>à</u>                                                                                                    |                                                 |
|                       |                  | JDD                                          | A state of the state of the |                                                 |
|                       |                  | Capture d'écran                              | 6                                                                                                    | Lancement du volet latéral,                     |
|                       |                  | Configuration                                | 8                                                                                                    | et « ↑ » pour sélectionner                      |
|                       |                  | Aide                                         | ?                                                                                                    | pour y accéder                                  |
|                       |                  | Assistance                                   | +                                                                                                    |                                                 |
|                       |                  | Fermer                                       | X                                                                                                    |                                                 |

## Apêndice: ATALHOS DE TECLADO

\* Sera prochainement disponible

DBX0014CP-TL2